# Sectigo® Certificate Manager

Certificate enrollment guide 22.1

January 2022

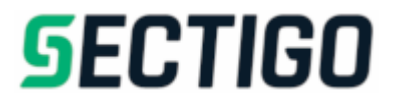

### Sectigo Certificate Manager Certificate enrollment guide, 22.1 SCMCEG Copyright © 2008, 2022, Sectigo.

All rights reserved.

Author: Sectigo

The documentation contains proprietary information; it is provided under a license agreement containing restrictions on use and disclosure and are also protected by copyright and other intellectual and industrial property laws.

The information contained in this document is subject to change without notice. If you find any problems in the documentation, please report them to Sectigo in writing. This document is not warranted to be error-free.

Except as may be expressly permitted in your license agreement, the documentation may not be reproduced or transmitted in any form or by any means, electronic or mechanical, for any purpose.

The documentation is produced for general use with a variety of information management applications. It is not produced or intended for use with any inherently dangerous applications, including applications that may create a risk of personal injury. If you use this documentation in conjunction with dangerous applications, then you shall be responsible to take all appropriate fail-safe, backup, redundancy and other measures to ensure its safe use. Sectigo and its affiliates disclaim any liability for any damages caused by such use of the documentation.

Sectigo, CodeGuard, Icon Labs are registered trademarks of Sectigo Limited and/or its affiliates. Other names may be trademarks of their respective owners.

The documentation may provide links to websites and access to content, products, and services from third parties. Sectigo is not responsible for the availability of, or any content provided on, third-party websites. You bear all risks associated with the use of such content. If you choose to purchase any products or services from a third party, the relationship is directly between you and the third party. Sectigo is not responsible for: (a) the quality of third-party products or services; (b) fulfilling any of the terms of the agreement with the third party, including delivery of products or services and warranty obligations related to purchased products or services. Sectigo is not responsible for any loss or damage of any sort that you may incur from dealing with any third party.

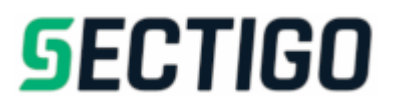

# **Table of Contents**

| Preface               |     |
|-----------------------|-----|
| Audience              | iii |
| Related Documentation | iii |
| Conventions           | iii |
|                       |     |

## Client certificates

| Client certificate enrollment                       | 11 |
|-----------------------------------------------------|----|
| Client certificate self enrollment                  | 11 |
| Client certificate enrollment by access code        | 11 |
| Renewing certificate enrollment by access code      | 16 |
| Client certificate enrollment by secret ID          | 16 |
| Renewing client enrollment by Secret ID             |    |
| Revoking client certificates                        |    |
| Client certificate user registration invitation     | 19 |
| Client certificate installation                     | 21 |
| Email clients                                       | 21 |
| Importing your certificate into Outlook             | 21 |
| Importing your certificate into Mozilla Thunderbird |    |
| Importing your certificate into Apple Mail          |    |
| Web browsers                                        |    |
| Internet Explorer                                   |    |
| Firefox                                             | 24 |
| Chrome                                              | 24 |
| Safari                                              | 24 |
| Mobile devices                                      |    |
| Android Device                                      |    |
| iPhone/iPad                                         |    |
|                                                     |    |

## SSL certificates

| SSL certificate enrollment                                            |    |
|-----------------------------------------------------------------------|----|
| SSL certificate installation                                          | 31 |
| Installing certificates on Apache HTTP server                         |    |
| Configuring SSL certificates on Apache servers (Debian/Ubuntu)        |    |
| Configuring SSL certificates on Apache servers (RedHat/CentOS/Fedora) |    |
| Installing certificates on Nginx                                      |    |
| Installing certificates on Microsoft IIS (8.x)                        |    |
| SSL certificate renewal                                               | 38 |

## Code Signing certificates

| -           |                        |
|-------------|------------------------|
| CalaCiania  | 20                     |
| Code Signin | Certificate enrollment |
| 000000.0.0  |                        |

| Code Signing certificate collection and installation | 41 |
|------------------------------------------------------|----|
|                                                      |    |
| Device certificates                                  |    |
| Device certificate enrollment                        | 42 |
| Device certificate collection and installation       | 44 |

# Preface

The *Sectigo Certificate Manager Certificate enrollment guide* explains how to enroll for, collect, and install client (S/MIME), SSL, code signing, and device certificates.

# Audience

This guide is intended for users invited to enroll for certificates by an SCM administrator in their organization.

This document assumes that you are familiar with concepts related to security certificates issuance and management.

This document also assumes that you are familiar with your operating system. The general operation of any operating system is described in the user documentation for that system, and is not repeated in this manual.

# **Related Documentation**

• SCM Release Notes

# Conventions

The following text conventions are used in this document:

| Convention    | Meaning                                                                                                    |
|---------------|----------------------------------------------------------------------------------------------------|
| boldface      | Boldface type indicates graphical user interface elements associated with an action, or terms defined in text or the glossary. |
| italic        | Italic type indicates book titles and emphasis.                                                                                |
| monospace     | Monospace type indicates commands within a paragraph, URLs, code in examples, or text that appears on the screen.              |
| <text></text> | Italic type with chevron brackets indicates the required insertion of user or company specific text.                           |

1

# **Client certificates**

This chapter describes how you enroll for client certificates and the subsequent steps required to install and configure your certificate on various email clients, browsers, and devices.

This chapter describes the following topics:

- Client certificate enrollment
- Client certificate installation

## **1.1 Client certificate enrollment**

In order to begin the certificate enrollment process, your administrator should have sent you a provisioning email or provided you with a URL for the self enrollment form. The exact procedure to follow will depend on the type of email you receive. Currently there are two methods of client certificate enrollment:

- Client certificate self enrollment
- Client certificate user registration invitation

### 1.1.1 Client certificate self enrollment

A certificate self enrollment request requires that an administrator provides you with the URL for the self enrollment form. The administrator must also provide you with the Access Code or Secret ID needed to complete self enrollment.

- Client certificate enrollment by access code
- Renewing certificate enrollment by access code
- Client certificate enrollment by secret ID
- Renewing client enrollment by Secret ID
- Revoking client certificates

#### 1.1.1.1 Client certificate enrollment by access code

To enroll for a certificate using an access code:

1. Navigate to the self enrollment form using the URL provided to you. The Client Certificate Management landing page is shown in the following illustration.

| Select the Client Certificate Management |                                      |  |
|------------------------------------------|--------------------------------------|--|
| 0                                        | Certificate enrollment by AccessCode |  |
| 0                                        | Certificate renewal by AccessCode    |  |
| 0                                        | Certificate enrollment by SecretID   |  |
| 0                                        | Certificate renewal by SecretID      |  |
| 0                                        | Certificate revocation               |  |

2. Select **Certificate enrollment by AccessCode**. You will be redirected to the access code self enrollment form shown in the following illustration.

| 🖄 Client Certificate Enrollment                                           |                |  |
|---------------------------------------------------------------------------|----------------|--|
| Fill in the fields below to enroll a Client certificate.                  |                |  |
| Access Code*                                                              | ٩              |  |
| First Name*                                                               |                |  |
| Middle Name                                                               |                |  |
| Last Name*                                                                |                |  |
| Email Address*                                                            |                |  |
| Certificate Profile:*                                                     | •              |  |
| Certificate Term*                                                         | *              |  |
| Key Type*                                                                 | *              |  |
| This passphrase will be necessary to revoke or renew this certificate     |                |  |
| Passphrase*                                                               | (i)            |  |
| Re-type passphrase*                                                       | ( <del>)</del> |  |
| I have read and agree to the terms of the Sectigo Client Certificate EULA |                |  |
| Cancel                                                                    |                |  |

3. Complete the certificate enrollment fields using the following table.

| Field                                 | Description                                                                                                    |
|---------------------------------------|----------------------------------------------------------------------------------------------------|
| Access Code                           | The identifier for your particular organization or department.<br>This code is used to authenticate certificate requests that are<br>made using the self-enrollment form.<br>This code should have been provided to you with the self<br>enrollment form URL. |
| First Name                            | Your first name.                                                                                                    |
| Middle Name (Optional)                | Your middle name.                                                                                                    |
| Last Name                             | Your last name.                                                                                                    |
| Email                                 | Your email address for the domain belonging to your organization.                                                                                                    |
| Certificate Profile                   | Depending on your organization's settings, you will need to enter<br>the certificate profile for enrollment.                                                                                                    |
| Certificate Term                      | Enter the length of the certificate term.                                                                                                    |
| RSA Type                              | Select the appropriate key type.                                                                                                    |
| Self Enrollment Passphrase            | The passphrase required to revoke or renew the certificate.                                                                                                    |
| Re-type Self Enrollment<br>Passphrase | Confirmation of the passphrase.                                                                                                    |

- 4. Read the Subscriber Agreement and accept by selecting I accept the terms and conditions.
- 5. Click Enroll.

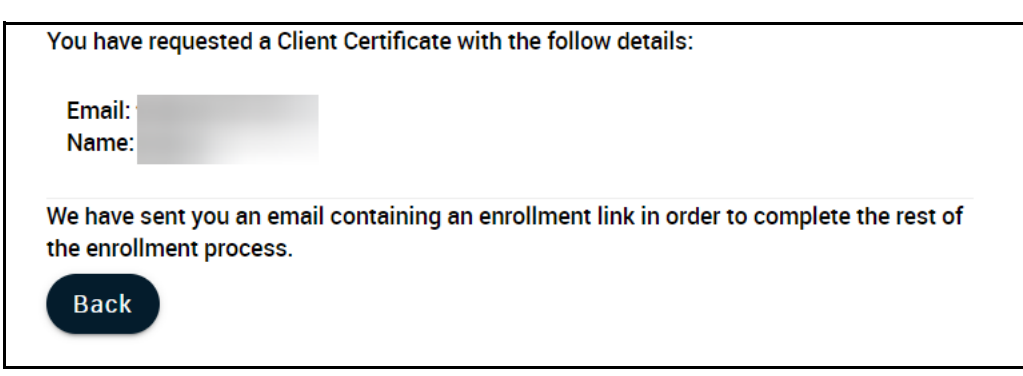

Once you have enrolled you will receive a notification confirming your enrollment and an email containing a link to validate your account.

To continue with account validation:

1. Click the URL in your email to navigate to the account validation page shown in the following illustration.

| 🖄 Account Validation                                                                                                    |                  |
|----------------------------------------------------------------------------------------------------|------------------|
| Code*                                                                                                    |                  |
| Email                                                                                                    |                  |
| (i) If specified, this Password will be used to protect the PKCS#12 file with and private key. You will need to specify it during installation. | your certificate |
| Password*                                                                                                    | P                |
| Re-type Password*                                                                                                    | Ð                |
| client1                                                                                                    |                  |
| Validate Cancel                                                                                                    |                  |

2. Complete the account validation fields using the following table.

| Field            | Description                                                                                          |
|------------------|----------------------------------------------------------------------------------------------------|
| Code             | The validation request code.<br>This field is automatically populated.                               |
| Email            | Your email address.<br>This field is automatically populated.                                        |
| Password         | A password to protect your certificate.<br>This password is used to protect access to the .p12 file. |
| Re-type Password | Confirmation of your Password.                                                                       |
| Client 1         | Enter the name of the client who will use the account.                                               |

- 3. Click Validate.
- 4. Click **Download** to download your certificate.

#### 1.1.1.2 Renewing certificate enrollment by access code

To renew your certificate by access code, select **Certificate renewal by Access Code** in the Client Certificate Management landing page.

The required information is the same as for certificate enrollment.

Once you've completed all required fields, click **Renew**. You will then be able to download your renewed certificate.

#### 1.1.1.3 Client certificate enrollment by secret ID

To enroll for a certificate using a secret ID:

1. Navigate to the self enrollment form using the URL provided to you. The Client Certificate Management landing page is shown in the following illustration.

| Select the Client Certificate Management |                                      |  |
|------------------------------------------|--------------------------------------|--|
| 0                                        | Certificate enrollment by AccessCode |  |
| 0                                        | Certificate renewal by AccessCode    |  |
| 0                                        | Certificate enrollment by SecretID   |  |
| 0                                        | Certificate renewal by SecretID      |  |
| 0                                        | Certificate revocation               |  |
|                                          |                                      |  |

2. Select **Certificate enrollment by SecretID**. You will be redirected to the secret ID self enrollment form shown in the following illustration.

| 🖄 Digital Certificate Download                                                                                                    |                |
|----------------------------------------------------------------------------------------------------|----------------|
| Fill in the fields below to enroll a Client certificate                                                                                                    |                |
| Email Address*                                                                                                    | à              |
| Secret identifier*                                                                                                    | ٩              |
| Certificate Profile:*                                                                                                    | •              |
| Certificate Term*<br>1 year                                                                                                    | •              |
| Key Type*<br>RSA - 2048                                                                                                    | Ŧ              |
| Password:                                                                                                    | ٩              |
| Confirm Password:                                                                                                    | ( <del>)</del> |
| The Annual Renewal Passphrase is a unique phrase that protects you against<br>unauthorized action on your Digital ID. Do not share it with anyone. <i>Do not lose it</i> . Y<br>need it when you want to revoke or renew your Digital ID. | ′ou will       |
| Annual Renewal Passphrase*                                                                                                    | (a)            |
| Confirm Annual Renewal Passphrase*                                                                                                    | ٩              |
| client1                                                                                                    |                |
| I have read and agree to the terms of the Sectigo Client Certificate EULA                                                                                                    |                |
| Enroll                                                                                                    |                |

3. Complete the certificate enrollment fields using the following table.

| Field                                | Description                                                                                                    |
|--------------------------------------|----------------------------------------------------------------------------------------------------|
| Email Address                        | Your email address for the domain belonging to your organization.                                                                                                    |
| Secret Identifier                    | The identifier for your particular user account. This identifier is<br>used to authenticate certificate requests that are made by you<br>using the self-enrollment form.<br>This identifier should have been provided to you with the self<br>enrollment form URL. |
| Certificate Profile                  | Depending on your organization's settings, you will need to enter<br>the certificate profile for enrollment.                                                                                                    |
| Certificate Term                     | Enter the length of the certificate term.                                                                                                    |
| Кеу Туре                             | Select the appropriate key type.                                                                                                    |
| Password                             | A password to protect your certificate.<br>This password is used to protect access to the .p12 file.                                                                                                    |
| Confirm Password                     | Re-enter your password as confirmation.                                                                                                    |
| Annual Renewal Passphrase            | The passphrase required to revoke or renew the certificate.                                                                                                    |
| Confirm Annual Renewal<br>Passphrase | Re-enter your passphrase as confirmation.                                                                                                    |
| Client                               | Enter the name of your client.                                                                                                    |

4. Read the Subscriber Agreement and accept by selecting **I accept the terms and conditions**.

- 5. Click Enroll.
- 6. Click **Download** to download your certificate.

#### 1.1.1.4 Renewing client enrollment by Secret ID

To renew your certificate by Secret ID, select **Certificate renewal by Secret ID** in the Client Certificate Management landing page.

The required information is the same as for certificate enrollment.

Once you've completed all required fields, click **Renew**. You will then be able to download your renewed certificate.

#### 1.1.1.5 Revoking client certificates

To revoke a certificate:

1. Navigate to the self enrollment form using the URL provided to you. The self enrollment landing page is shown in the following illustration.

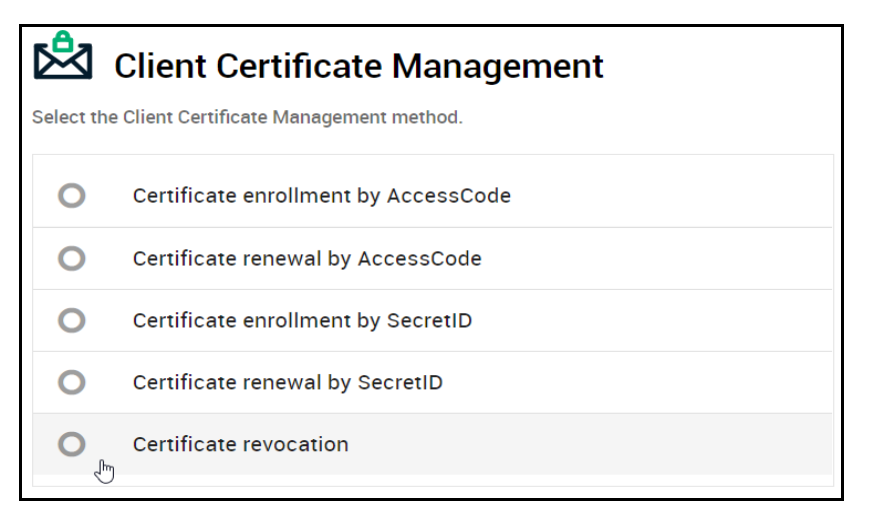

2. Select **Certificate revocation**. You will be redirected to the certificate revocation form shown in the following illustration.

| 🖄 Client Certificate Revocation                                                                                                    |            |  |
|----------------------------------------------------------------------------------------------------|------------|--|
| Fill in the fields below to revoke client certificate. If there are more than one client cer<br>select from list one or more certificate to revoke. | rtificate, |  |
| Email*                                                                                                    | -          |  |
| This is the passphrase which you've specified during enrollment or renewal of this certificate                                                      |            |  |
| Passphrase*                                                                                                    | -          |  |
| Revoke Cancel                                                                                                    |            |  |

3. Complete the certificate revocation fields using the following table.

| Field         | Description                                                                             |
|---------------|-----------------------------------------------------------------------------------------|
| Email Address | Your email address for the domain belonging to your organization.                       |
| Passphrase    | The passphrase which you've specified during enrollment or renewal of this certificate. |

#### 4. Select Revoke.

#### 1.1.1.6 Client certificate user registration invitation

A user registration invitation email provides you with the URL for the user registration form. The email will also provide you with a request code required to complete self enrollment.

To enroll for a certificate using the user registration form:

1. Navigate to the **User Registration** form using the URL provided to you. The **User Registration** page is shown in the following illustration.

| 1                 |                                                                                                    |              |
|-------------------|----------------------------------------------------------------------------------------------------|--------------|
|                   | User Registration                                                                                                    |              |
| Fill in           | the fields below to complete User Registration                                                                                                    |              |
| Cod               | le*                                                                                                    |              |
| Ema               | ail*                                                                                                    |              |
| <b>i</b><br>and p | If specified, this Password will be used to protect the PKCS#12 file with your cer<br>rivate key. You will need to specify it during installation. | rtificate    |
| Pa                | ssword                                                                                                    | ٩            |
|                   |                                                                                                    |              |
| Re                | -type Password                                                                                                    | ٩            |
|                   |                                                                                                    |              |
| •                 | This passphrase will be necessary to revoke or renew this certificate                                                                              |              |
| Pa                | ssphrase*                                                                                                    | (I)          |
|                   |                                                                                                    |              |
| Re                | -type passphrase*                                                                                                    | ( <b>a</b> ) |
|                   |                                                                                                    |              |
| cli               | ent1                                                                                                    |              |
|                   | I have read and agree to the terms of the Sectigo Client Certificate EULA                                                                          |              |
| Ca                | ncel Submit                                                                                                    |              |

2. Complete the **User Registration** fields using the following table.

| Field              | Description                                                                                          |
|--------------------|----------------------------------------------------------------------------------------------------|
| Code               | The user registration request code.<br>This field is automatically populated.                        |
| Email              | Your email address.<br>This field is automatically populated.                                        |
| Password           | A password to protect your certificate.<br>This password is used to protect access to the .p12 file. |
| Re-type Password   | Confirmation of your PIN.                                                                            |
| Passphrase         | The passphrase required to revoke the certificate.                                                   |
| Re-type passphrase | Confirmation of the passphrase.                                                                      |
| Client             | Enter the name of your client.                                                                       |

- 3. Read the Subscriber Agreement and accept by selecting I accept the terms and conditions.
- 4. Click Enroll.
- 5. Click **Download** to download your certificate.

## **1.2 Client certificate installation**

Once you have completed the client certificate enrollment and received your certificate, you must import your certificate into your web browser and/or email client.

NOTE: Your client certificate should be automatically installed on any web browsers and email clients located on the computer from which you downloaded the certificate.

The exact process for installing your certificate is dependent on which browser and/or email client you are using. This section covers the following:

- Email clients
- Web browsers
- Mobile devices

## 1.2.1 Email clients

#### 1.2.1.1 Importing your certificate into Outlook

To import your certificate into Outlook 2013-2019:

- 1. Open your Outlook email client.
- 2. Click **File > Options**.
- 3. Navigate to Trust Center and click Trust Center Settings...

- 4. Click Email Security.
- 5. Click **Import/Export...**
- 6. Click **Browse** and locate your client certificate.
- 7. Select your certificate and click **Open**.
- 8. Provide the password used to secure the certificate.
- 9. Click OK.
- 10. Click **Set Security Level...**, select **High** or **Medium**, click **Next** and then **Finish**.
- 11. Click **OK**.

Once you have successfully imported your certificate into Outlook, you need to configure Outlook to use the new certificate.

To apply your new certificate in Outlook:

- 1. Open your Outlook email client.
- 2. Click **File > Options**.
- 3. Navigate to Trust Center and click Trust Center Settings...
- 4. Click Email Security.
- 5. Click **Settings...**
- 6. From the **Change Security Settings** window, click **Choose** next to **Signing Certificate**.
- 7. Select your certificate.
- 8. Provide the password used to secure the certificate.
- 9. Click **OK**.

#### 1.2.1.2 Importing your certificate into Mozilla Thunderbird

To import your certificate into Mozilla Thunderbird:

- 1. Open your Thunderbird email client.
- 2. Click on the menu to the right of the search bar.
- 3. In the menu, click **Options**.
- 4. Click **Options**.
- 5. Click **Advanced > Certificates > View certificates**.
- 6. From the **Certificate Manager** area, open the **Your Certificates** tab.
- 7. Click Import.
- 8. Browse to the location of your client certificate.
- 9. Select your certificate and click **Open**.
- 10. Provide the password used to secure the certificate.
- 11. Click **OK**.

Once you have successfully imported your certificate into Thunderbird, you need to configure Thunderbird to use the new certificate.

To apply your new certificate in Thunderbird:

- 1. Open your Thunderbird email client.
- 2. Click on the menu to the right of the search bar.
- 3. Click **Options > Account Settings > Security**.
- 4. In the **Digital Signing** area, click **Select**.
- 5. Select your certificate and click **OK**.
- 6. Select **Digitally sign messages (by default)**.
- 7. In the **Encryption** area, click **Select**.
- 8. Select your certificate and click **OK**.
- 9. Click OK.

#### 1.2.1.3 Importing your certificate into Apple Mail

Apple Mail uses the Keychain Access Utility to manage digital certificates.

To import your certificate into the Keychain Access Utility:

- 1. Navigate to **Applications > Utilities > Keychain Access**.
- 2. Select Login.
- 3. Click File > Import Items...
- 4. Browse to the location of your client certificate.
- 5. Select your certificate and click **Open**.
- 6. Provide the password used to secure the certificate.
- 7. Click OK.

Once installed the certificate will be available for digitally signing and encrypting your emails through Apple Mail.

### 1.2.2 Web browsers

#### 1.2.2.1 Internet Explorer

To import your certificate into Internet Explorer:

- 1. Open your Internet Explorer web browser.
- 2. Navigate to **Tools > Internet Options**.
- 3. Select the **Content** tab and click **Certificates**.
- 4. Select the **Personal** tab and click **Import**.
- 5. Click Next.
- 6. Click **Browse** and locate your client certificate.
- 7. Select your certificate and click **Open**.
- 8. Provide the password used to secure the certificate and select any applicable import options.
- 9. Click Next.
- 10. Specify the location that the certificate should be stored.

NOTE: Unless your administrator has specified otherwise, you should use the default option.

#### 11. Click Finish.

#### 1.2.2.2 Firefox

To import your certificate into Firefox:

- 1. Open your Mozilla Firefox web browser.
- 2. Click on the collapsed **menu icon** in the top-right of the window.
- 3. Click Options.
- 4. Click **Privacy & Security**.
- 5. In the **Certificates** area of the **Privacy & Security** tab, click **View Certificates**...
- 6. Select the **Your Certificates** tab and click **Import**.
- 7. Click **Browse** and locate your client certificate.
- 8. Select your certificate and click **Open**.
- 9. Provide the password used to secure the certificate.
- 10. Click OK.
- 11. Click **OK** again to close the **Certificate Manager**.

#### 1.2.2.3 Chrome

To import your certificate into Chrome:

- 1. Open your Chrome web browser.
- 2. Click on the collapsed **menu icon** in the top-right of the window.
- 3. Click **Advanced** and then **Privacy and Security**.
- 4. Click Manage certificates.
- 5. Select the **Personal** tab and click **Import**.
- 6. In the **Certificate Import Wizard**, click **Next**.
- 7. Click **Browse** and locate your client certificate.
- 8. Select your certificate and click **Open**.
- 9. Click Next.
- 10. Provide the password used to secure the certificate and select any applicable import options.
- 11. Click Next.
- 12. Specify the location that the certificate should be stored.

NOTE: Unless your administrator has specified otherwise, you should use the default option.

- 13. Click Next.
- 14. Click Finish.

#### 1.2.2.4 Safari

Safari uses the Keychain Access Utility to manage digital certificates.

To import your certificate into the Keychain Access Utility:

- 1. Navigate to **Applications > Utilities > Keychain Access**.
- 2. Select Login.
- 3. Click **File > Import Items...**
- 4. Browse to the location of your client certificate.
- 5. Select your certificate and click **Open**.
- 6. Provide the password used to secure the certificate.
- 7. Click OK.

### 1.2.3 Mobile devices

#### 1.2.3.1 Android Device

To import your certificate into your Android device:

- 1. Open the **Settings** app.
- 2. Tap Security & location > Advanced > Encryption & credentials.
- 3. Under the **Credential storage** area, tap **Install from storage**.

NOTE: This path may vary depending on your device.

- 4. Browse to the location of your client certificate.
- 5. Select your certificate.
- 6. Provide the password used to secure the certificate.
- 7. Tap **OK**.

#### 1.2.3.2 iPhone/iPad

To import your certificate into your iOS device:

1. Locate and open the .p12 file containing your certificate.

NOTE: You may need to open the file using iOS Safari.

- 2. Tap Install.
- 3. Select Install Now.
- 4. Provide the password used to secure the certificate.
- 5. Tap Next.
- 6. Tap **Done**.

# **SSL** certificates

This chapter describes how you enroll for SSL certificates and the subsequent steps required to install and configure your certificate on various email clients, browsers, and devices.

This chapter describes the following topics:

- SSL certificate enrollment
- SSL certificate installation
- SSL certificate renewal

## 2.1 SSL certificate enrollment

A certificate self enrollment request requires that an administrator provides you with the URL for the self enrollment form. The administrator must also provide you with the Access Code.

To enroll for a certificate:

1. Navigate to the self enrollment form using the URL provided to you. The self enrollment landing page is shown in the following illustration.

| SSL Certificate Management |                        |  |
|----------------------------|------------------------|--|
| 0                          | Certificate enrollment |  |
| 0                          | Certificate renewal    |  |
| 0                          | Certificate download   |  |
| 0                          | Certificate revocation |  |
|                            |                        |  |

2. Select **Certificate enrollment**. You will be redirected to the **SSL Certificate Enrollment** form shown in the following illustration.

| SSL Certificate Enrollment |
|----------------------------|
| Access Code*               |
| Email*                     |
| Check Access Code          |

- 3. Enter your Access Code and Email.
- 4. Click **Check Access Code** to continue to the self enrollment form shown in the following illustration.

| SSL Certificate Enrollment                                                                                                    |
|----------------------------------------------------------------------------------------------------|
| Fill in the fields below to enroll an SSL certificate.                                                                                                    |
|                                                                                                    |
| Email*<br>admin@ccmqa.com                                                                                                    |
|                                                                                                    |
| Certificate Info                                                                                                    |
| Certificate Profile: *<br>MD DV SSL                                                                                                    |
| Certificate Terry +                                                                                                    |
| 1 year 🗸                                                                                                    |
| CSR: *                                                                                                    |
| GET CN FROM CSR UPLOAD CSR Max CSR size is 32K                                                                                                    |
| Common Name*                                                                                                    |
| Renew Auto renew days before expiration                                                                                                    |
| The Annual Renewal Passphrase is a unique phrase that protects you against unauthorized action on your Digital ID. Do not share it with anyone. <i>Do not lose it.</i> You will are denote the protect of the protect of the |
| need it when you want to revoke or renew your Digital ID.<br>Annual Renewal Passphrase                                                                                                    |
| Confirm Annual Renewal Passphrase                                                                                                    |
| External Requester                                                                                                    |
| Acceptable format:<br>• email@domain.com<br>• email.1@domain.com, email.2@domain.com                                                                                                    |
| Comments                                                                                                    |
| Additional                                                                                                    |
| ssi**                                                                                                    |
| Lhave read and agree to the terms of EULA                                                                                                    |
| Enroll                                                                                                    |

5. Complete the certificate enrollment fields using the following table.

| Field <sup>a</sup>           |                                                                                   | Description                                                                                                    |
|------------------------------|-----------------------------------------------------------------------------------|----------------------------------------------------------------------------------------------------|
| Access Code                  |                                                                                   | The identifier for your particular organization or<br>department. This code is used to authenticate certificate<br>requests that are made using the self-enrollment form.<br>This code should have been provided to you with the self<br>enrollment form URL.                                                                                                    |
| Email                        |                                                                                   | Your email address for the domain belonging to your organization.                                                                                                    |
| Address Details <sup>b</sup> |                                                                                   | These fields are auto-populated from the details in the <b>General Settings</b> area of the organization or department on                                                                                                    |
|                              | Address 1,<br>Address 2,<br>Address 3,<br>City,<br>State/Province,<br>Postal Code | <ul> <li>Whose behalf the certificate request is being made.</li> <li>These fields cannot be modified. However, for OV certificates, you can choose to omit them from the certificate by selecting <b>Remove</b> beside the appropriate field.</li> <li>The allowed address details appear in the issued certificate and the removed details appear as omitted details.</li> <li>For EV certificates, these fields are mandatory.</li> </ul> |
| Certificate Profile          |                                                                                   | The certificate profile to be issued.<br>The certificate profiles available are configured by<br>administrators in your organization.                                                                                                    |
| Certificate Term             |                                                                                   | The life time of the certificate you select in the <b>Certificate</b><br><b>Profile</b> list.<br>The certificate terms are configured by administrators in<br>your organization.                                                                                                    |
| Server Software              |                                                                                   | The server software that is used to operate your web server.                                                                                                    |

| Field <sup>a</sup> |                                         | Description                                                                                                    |
|--------------------|-----------------------------------------|----------------------------------------------------------------------------------------------------|
| CSR                |                                         | A CSR based on which Sectigo is to process your application<br>and issue the certificate for the domain. The CSR can be<br>entered either by pasting it directly into this field or by<br>uploading the CSR as a .txt file using <b>Upload CSR</b> .<br>In public key infrastructure systems, a CSR is a message sent<br>from an applicant to a CA in order to apply for a digital<br>identity certificate. Before creating a CSR, you first generate a<br>key pair, keeping the private key secret.<br>The CSR contains information identifying the applicant (such<br>as a directory name in the case of an X.509 certificate), and<br>the public key selected by the applicant.<br>The corresponding private key is not included in the CSR,<br>but is used to digitally sign the entire request.<br>The CSR may be accompanied by other credentials or proofs<br>of identity required by the CA, and the CA may contact you<br>to obtain additional information.<br>Upon uploading or pasting the CSR, the form automatically<br>parses the CSR. If you require assistance in generating a CSR,<br>you should consult the Sectigo KnowledgeBase article for<br>your web server type.<br>In the case of applications for Multi-Domain Certificates<br>(MDC), the CSR you generate only needs to be for a single<br>common name (also known as the Primary Domain Name).<br>You should type the additional domains that you require in<br>the <b>Subject Alternative Name</b> field on this form. |
|                    | Get CN from<br>CSR                      | Auto-populates the <b>Common Name</b> field upon the correct<br>entry of the CSR, therefore ensuring the domain name in the<br>application for matches the domain in the CSR.<br>In the case of application for an MDC, you must list the<br>additional domains in the SAN field of this form. If you<br>created a CSR that already contains these SANs, clicking <b>Get</b><br><b>CN from CSR</b> will auto-populate the <b>Subject Alternative</b><br><b>Names</b> and the <b>Common Name</b> fields.                                                                                                    |
|                    | Upload CSR                              | You can upload the CSR saved as a .txt file in the local computer instead of copying and pasting the CSR into the <b>CSR</b> field.                                                                                                    |
| Common Name        |                                         | The correct fully qualified domain name for the organization<br>or department. The maximum allowed character length for<br>this field is 64.<br>For single domain certificates, it is the domain name in the<br>format of example.com.<br>For wildcard certificates, it is the domain name in the format<br>of *.example.com.<br>For MDC, it is the primary domain name in the format of<br>example.com.                                                                                                    |
| Renew              | Auto renew<br>days before<br>expiration | You can specify whether or not the certificate should be<br>automatically renewed when it is nearing expiry. Specify the<br>number of days in advance of expiry when the renewal<br>process should start. On the scheduled day, SCM<br>automatically submits the renewal application to the CA<br>with a CSR generated using the same parameters as the<br>existing certificate.                                                                                                    |

| Field <sup>a</sup>                               | Description                                                                                                    |
|--------------------------------------------------|----------------------------------------------------------------------------------------------------|
| Subject Alternative Names<br>(Mandatory for MDC) | If the <b>Certificate Profile</b> is set to Multi-Domain Certificate (MDC), then you should list the additional domains separated by commas.                                                                                                    |
| Annual Renewal Passphrase                        | The passphrase needed to revoke the certificate when using the external revocation page.                                                                                                    |
| Confirm Annual Renewal Passphrase                | Confirmation of the passphrase.                                                                                                    |
| External Requester                               | The full email address of the individual on behalf of whom<br>you are submitting the application. The email address must<br>be from the same domain for which the certificate is applied.<br>The certificate collection email is sent to this email address.                                                                                                    |
| Comments                                         | Additional information that you want to provide the approving administrator.                                                                                                    |
| Subscriber Agreement (EULA)                      | You must accept the terms and conditions before submitting<br>the form by reading the agreement and clicking <b>I Agree</b> .<br>The <b>Subscriber Agreement</b> differs depending on the SSL<br>certificate selected from the <b>Certificate Profile</b> list. If Sectigo<br>EV SSL certificate or Sectigo EV multi-domain SSL certificate<br>is selected, <b>I Agree</b> is not shown and the agreement is<br>accepted when the application is submitted. |

a. In addition to the standard fields in the self-enrollment form, custom fields such as **Employee Code** and **Telephone** can be added an administrator.

b. The option to hide address fields is only available if configured for your organization or department.

- 6. Read the Subscriber Agreement and accept by selecting **I have read and agree to the terms of EULA**.
- 7. Click Enroll.

Once you have enrolled you will receive a notification confirming your enrollment and an email containing links to download your certificate in various formats.

## 2.2 SSL certificate installation

Once your certificate enrollment request has been approved and you have received your certificate, you will need to install it on the server for which the request generated. The steps to install your certificate are dependent on your web server. This section covers the following:

- Installing certificates on Apache HTTP server
- Installing certificates on Nginx
- Installing certificates on Microsoft IIS (8.x)

NOTE: Further instructions for installing certificates on different web servers can be found on the Sectigo KnowledgeBase.

## 2.2.1 Installing certificates on Apache HTTP server

The following sections provide instructions on the installation of SSL certificates on various Apache Linux distributions.

#### 2.2.1.1 Configuring SSL certificates on Apache servers (Debian/Ubuntu)

To install certificates on your Apache (Debian/Ubuntu) server:

- 1. Ensure that you have the following files:
  - Private Key (generated with the CSR)
  - Server Certificate
  - Intermediate CA/Chain Certificate .ca-bundle.
- 2. Copy the files into your Linux server. It is recommended that you place these files in the following locations:
  - Server Certificate and Intermediate—/etc/pki/tls/certs/
  - Private Key-/etc/pki/tls/private/
- 3. Ensure that the Apache mod\_ssl module is installed on the server. If the mod\_ssl was not installed, install it by running the following command:

#a2enmod ssl

4. Ensure that the default-ssl.conf file is enabled by running the following command:

#a2ensite default-ssl

5. Edit the virtual host entry available in /etc/apache2/sites-available/defaultssl.conf to assign the Private Key, Certificate, and the Intermediate CA file to the configuration.

NOTE: These instructions assume that you use the default configuration.

```
1
   <VirtualHost *:443>
2
        SSLEngine On
3
        SSLCertificateFile /etc/pki/tls/certs/your domain name.crt
4
 5
         SSLCertificateKeyFile /etc/pki/tls/private/private.key
 6
         SSLCertificateChainFile /etc/pki/tls/certs/your domain name.ca-bundle
 7
 8
         . . . . . . . .
9
         . . . . . . . .
10
         . . . . . . . .
11
         . . . . . . . .
12 </VirtualHost>
```

 To finalize the installation, restart the Apache service using the following the command: #service apache2 restart

#### 2.2.1.2 Configuring SSL certificates on Apache servers (RedHat/CentOS/Fedora)

To install certificates on your Apache (RedHat/CentOS/Fedora) server:

- 1. Ensure that you have the following files:
  - Private Key (generated with the CSR)

- Server Certificate
- Intermediate CA/Chain Certificate .ca-bundle.
- 2. Copy the files into your Linux server. It is recommended that you place these files in the following locations:
  - Server Certificate and Intermediate—/etc/pki/tls/certs/
  - Private Key-/etc/pki/tls/private/
- 3. Ensure that the Apache mod\_ssl module is installed on the server. If the mod\_ssl was not installed, install it by running the following command:

#yum install mod\_ssl

4. Edit the virtual host entry available in /etc/httpd/conf.d/ssl.conf file to assign the Private Key, Certificate, and the Intermediate CA file to the configuration.

```
<VirtualHost *:443>
 1
         SSLEngine On
 2
3
 4
         SSLCertificateFile /etc/pki/tls/certs/your domain name.crt
 5
         SSLCertificateKeyFile /etc/pki/tls/private/private.key
         SSLCertificateChainFile /etc/pki/tls/certs/your domain name.ca-bundle
 6
 7
8
         . . . . . . . .
9
         . . . . . . . .
10
         . . . . . . . .
11
          . . . . . . . .
12 </VirtualHost>
```

5. To finalize the installation, restart the Apache service using the following the command: #systemctl restart httpd.service

## 2.2.2 Installing certificates on Nginx

To install certificates on your Nginx server:

- 1. Ensure that you have the following files:
  - Private Key (generated with the CSR)
  - Server Certificate
  - Intermediate CA/Chain Certificate .ca-bundle.
- 2. Copy the files into your Ngnix server. It is recommended that you place these files in the following locations:
  - Server Certificate and Intermediate /etc/nginx/ssl/example\_com/
  - Private Key-/etc/nginx/ssl/example\_com/
- 3. Ensure that your nginx config points to the right certificate file and the to your private key:

```
server {
  listen 443;
  server_name domainname.com;
  ssl on;
  ssl_certificate /etc/ssl/certs/ssl-bundle.crt;
  ssl certificate key /etc/ssl/private/domainname.key;
```

```
ssl_prefer_server_ciphers on;
}
```

- NOTE: If you are using a multi-domain or wildcard certificate, it is necessary to modify the configuration files for each domain/subdomain included in the certificate. You need to secure and refer to the same certificate files in the VirtualHost record as described above.
- 4. (Optional) Enable OCSP Stapling. It is recommended that you enable OCSP Stapling which improves the SSL handshake speed of your website. Nginx has OCSP Stapling functionality for versions 1.3.7 or later.

In order to use OCSP Stapling in Nginx, you must set the following configuration:

```
## OCSP Stapling
resolver 127.0.0.1;
ssl_stapling on;
ssl_stapling_verify on;
ssl_trusted_certificate <full path to the certificate bundle>;
```

- NOTE: For ssl\_stapling\_verify and ssl\_stapling to work, you must ensure that all necessary intermediates and root certificates are installed. Furthermore, the resolver name may change depending on your environment.
- 5. After making changes to your configuration file, check for syntax errors with the following command:

```
> sudo nginx -t -c /etc/nginx/nginx.conf
```

6. To finalize the installation, restart the Apache service using the following the command:

> sudo /etc/init.x/nginx restart

7. (Optional) Verify that your certificate installation was completed correctly the test found at https://www.ssllabs.com/ssltest/.

## 2.2.3 Installing certificates on Microsoft IIS (8.x)

To install certificates on your Microsoft IIS server:

- 1. Open the .ZIP file containing your certificate and save the file as your\_domain\_name.cer to the desktop of the web servers.
- 2. Open the Internet Information Services (IIS) Manager.
- 3. Click on the server name.
- 4. Double-click Server Certificates.

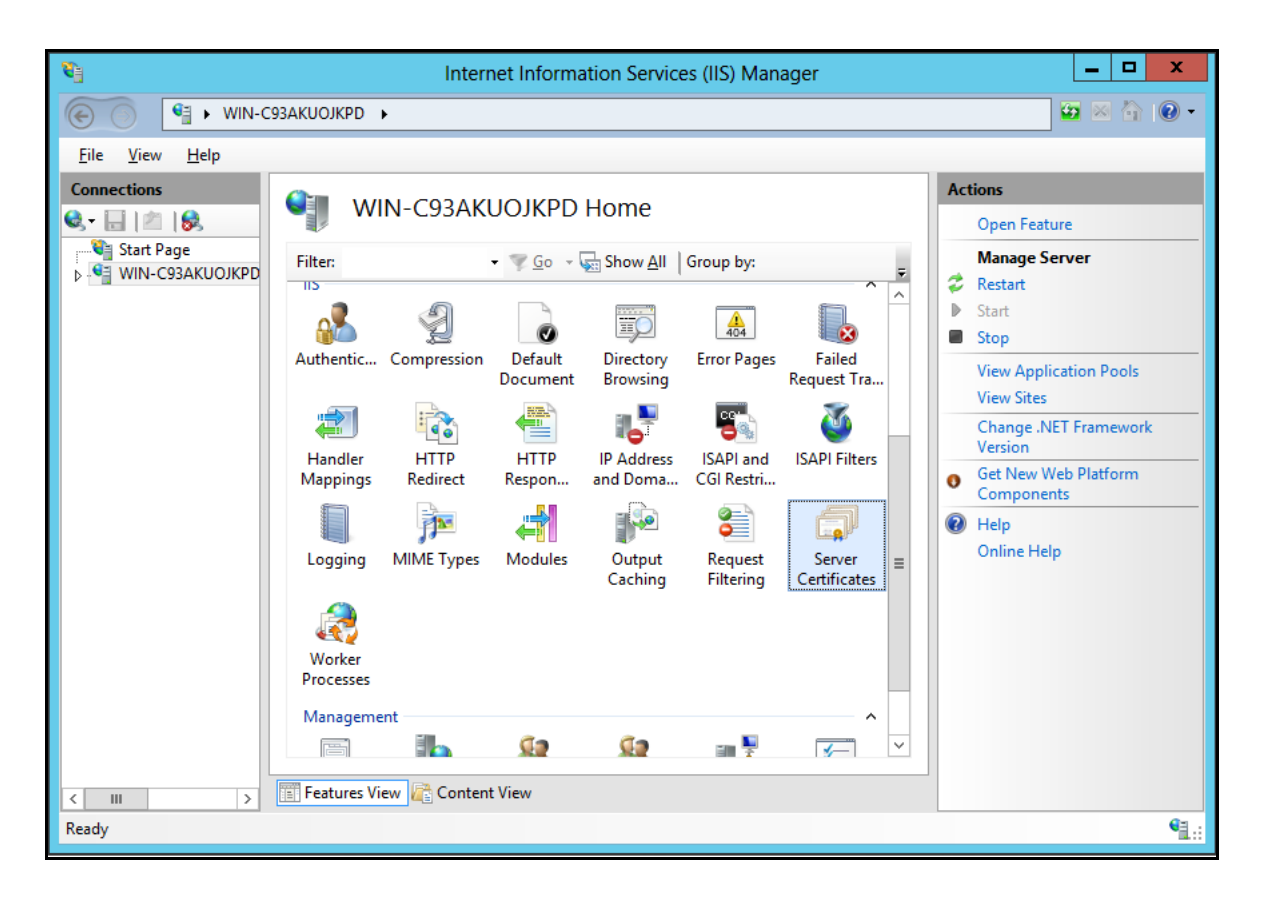

5. In the Actions panel, click Complete Certificate Request...

| <b>V</b>                               | Internet                                                                                      | t Information Services (IIS) N                                                    | Manager            | _ <b>D</b> X                                                                                                    |
|----------------------------------------|-----------------------------------------------------------------------------------------------|-----------------------------------------------------------------------------------|--------------------|----------------------------------------------------------------------------------------------------|
| 🛞 📓 🖌 WIN-C                            | C93AKUOJKPD 🕨                                                                                 |                                                                                   |                    | 📴 🛛 🟠 🔞 🗸                                                                                                    |
| <u>F</u> ile <u>V</u> iew <u>H</u> elp |                                                                                               |                                                                                   |                    |                                                                                                    |
| Connections                            | Server Certific<br>Use this feature to request and<br>websites configured for SSL.<br>Filter: | ates<br>manage certificates that the Web s<br>Co ~ Show All Group by<br>Issued To | erver can use with | Actions         Import         Create Certificate Request         Complete Certificate Request         Create Domain Certificate         Create Self-Signed Certificate         ?         Help         Online Help |
| < III >                                | Features View Content V                                                                       | IEW                                                                               |                    | <b>G</b> = .                                                                                                    |
| Ready                                  |                                                                                               |                                                                                   |                    | *il.:                                                                                                    |

- 6. Open the your\_domain\_name.cer file.
- 7. Enter a friendly name for the certificate. The friendly name is not part of the certificate itself and is used by server administrators to easily distinguish the certificate.
- 8. Select **Personal** certificate store.

| Complete Certificate Request                                                                                                 | ? X   |
|----------------------------------------------------------------------------------------------------|-------|
| Specify Certificate Authority Response                                                                                       |       |
| Complete a previously created certificate request by retrieving the file that contains the certificate authority's response. |       |
| File name containing the certification authority's response:                                                                 |       |
| C:\Users\Administrator\Desktop\your_domain_name.cer                                                                          |       |
| Friendly name:                                                                                                    |       |
| yourdomain.com                                                                                                    |       |
| Select a certificate store for the new certificate:                                                                          |       |
| Personal                                                                                                    |       |
|                                                                                                    |       |
|                                                                                                    |       |
|                                                                                                    |       |
|                                                                                                    |       |
| ОК                                                                                                    | incel |

#### 9. Click OK.

Once the certificate has been successfully installed on your sever, you must assign that certificate to the appropriate website using IIS.

To assign the certificate to a website:

- 1. Open the Internet Information Services (IIS) Manager.
- 2. In the **Connections** panel, select the name of the server to which the certificate was installed.
- 3. Under **Sites**, select the site to be secured with the certificate.
- 4. In the Actions panel, click Bindings...

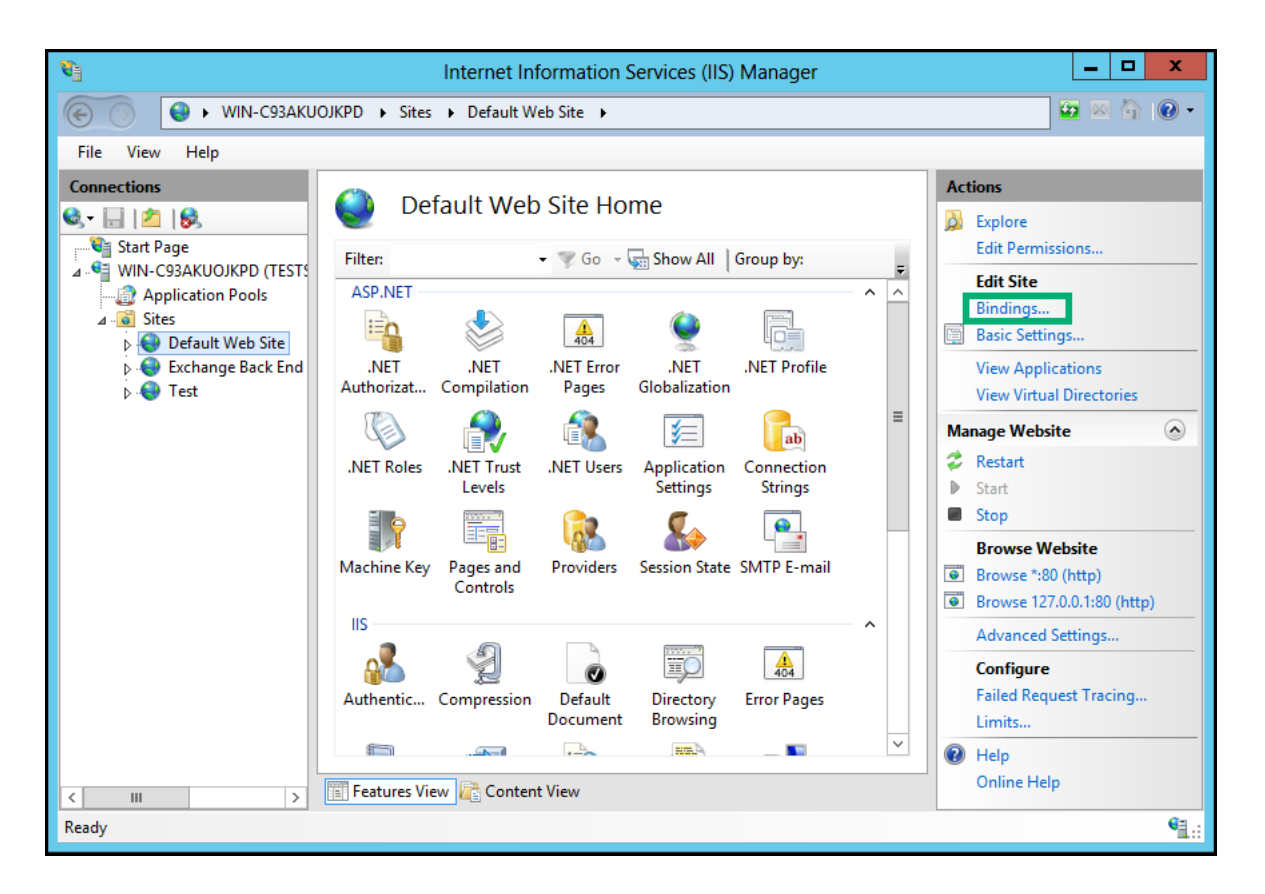

5. Click Add...

|              |             |            | Site Bin                    | idings                   | ? X                                      |
|--------------|-------------|------------|-----------------------------|--------------------------|------------------------------------------|
| Type<br>http | : Host Name | Port<br>80 | Site Bin<br>IP Address<br>* | dings<br>Binding Informa | Add       Edit       Remove       Browse |
|              |             |            |                             |                          | Close                                    |

- 6. For **Type**, select **https**.
- 7. For IP address, select All Unassigned or the IP address of the domain.
- 8. The **Port** over which traffic will be secured by SSL is usually 443.
- 9. For Host name:
  - Primary Domain: If you are assigning a certificate to your primary domain you can leave this section empty.

- Additional Domains: If you are assigning a certificate to any additional domains, you must enter the appropriate host name and select **Require Server Name Indication**.
- 10. For **SSL Certificate**, select your installed certificate.

## 2.3 SSL certificate renewal

To manually renew a certificate:

Navigate to the self enrollment form using the URL provided to you. The self enrollment landing page is shown in the following illustration.

| Select th | SL Certificate Management<br>e SSL Certificate Management method. |
|-----------|-------------------------------------------------------------------|
| 0         | Certificate enrollment                                            |
| 0         | Certificate renewal                                               |
| 0         | Certificate download                                              |
| 0         | Certificate revocation                                            |

Select **Certificate Renewal**. You will be redirected to the **SSL Certificate Renewal** form shown in the following illustration.

| <b>10</b> 1 | SSL Certificate Renewal                    |  |  |
|-------------|--------------------------------------------|--|--|
| Fill ir     | the fields below to renew SSL certificate. |  |  |
| Yo          | ur Certificate ID+                         |  |  |
| mr          | ao2                                        |  |  |
| Pa          | ssphrase*                                  |  |  |
|             |                                            |  |  |

11. Enter your Certificate ID and Passphrase.

NOTE: The Certificate ID can be found in the certificate collection email you received during enrollment.

12. Click **Renew**.

3

# **Code Signing certificates**

This chapter describes how you enroll for Code Signing certificates and the subsequent steps required to install your certificate.

This chapter describes the following topics:

- Code Signing certificate enrollment
- Code Signing certificate collection and installation

## 3.1 Code Signing certificate enrollment

To begin the certificate enrollment process, your administrator should have sent you an invitation email, or provided you with a URL for accessing the self enrollment form.

1. Navigate to the self enrollment form using the URL provided to you in the email. You will be redirected to the **Code Signing User Registration** form shown in the following illustration.

| 😂 Code Signing User Registration                                                |  |  |
|---------------------------------------------------------------------------------|--|--|
| Code*<br>LyJ3wW756cIS4gF906IzZqFGW                                              |  |  |
| <sup>Email∗</sup><br>autotest@ccmqa.com                                         |  |  |
| Enroll Options                                                                  |  |  |
| Generate automatically in browser                                               |  |  |
| O Advanced with CSR                                                             |  |  |
| I have read and agree to the terms of the Sectigo Code Signing Certificate EULA |  |  |
| Enroll                                                                          |  |  |

- 2. Your code and email address will be automatically completed into the appropriate fields.
- 3. Select the appropriate enroll option.
- 4. Read and agree with the EULA.
- 5. Click Enroll.

If you selected **Generate automatically in browser**, the following form will open:

| Password Generated<br>Save this password in a secure | place. You will need it to | download your certificate. |
|------------------------------------------------------|----------------------------|----------------------------|
| Сору                                                 |                            |                            |
| Copied to clipboard                                  |                            |                            |
|                                                      | Cancel                     | Request Certificate        |

NOTE: Be sure to save the generated password. You will need to enter this password when downloading your certificate.

If you selected Advanced with CSR, you will be prompted to enter the CSR that was generated using RSA keytype.

| Advanced with CSR                                                                            |    |
|----------------------------------------------------------------------------------------------|----|
| The CSR should be generated using keytype RSA - 4096 configured for Code Signing Certificate |    |
| CSR*                                                                                         |    |
|                                                                                              |    |
|                                                                                              |    |
|                                                                                              |    |
|                                                                                              | 11 |

#### 6. Click Request Certificate.

The message that your application was accepted will appear. You will be notified by email when your certificate is ready for collection.

To collect your certificate:

- 1. Click on the link provided in the email. You will be prompted to enter the password that was generated from the **User Registration** page.
- 2. Click **Download** and install your certificate.

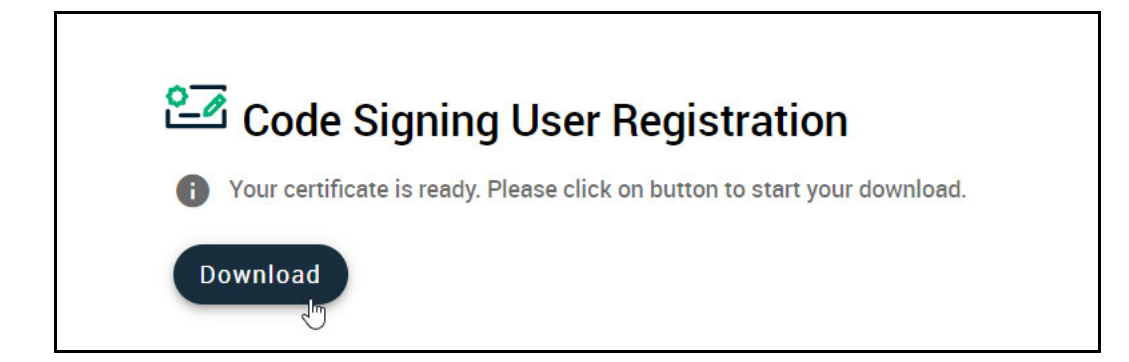

# 3.2 Code Signing certificate collection and installation

Once your certificate enrollment request has been approved and you have downloaded your certificate, you will need to install it to your browser. If you require help with the installation of your code signing certificate, contact Sectigo Support. Once installed, the certificate will be available for digitally signing and encrypting your software and applications.

4

# **Device certificates**

This chapter describes how you enroll for Device certificates and the subsequent steps required to install and configure your certificate on various devices.

This chapter describes the following topics:

- Device certificate enrollment
- Device certificate collection and installation

## 4.1 Device certificate enrollment

A certificate self enrollment request requires that an administrator provides you with the URL for the self enrollment form.

To enroll for a certificate:

1. Click the URL provided to you. You will be redirected to the device certificate enrollment form shown in the following illustration.

| Fill in the fields below to enroll a certificate Certificate Profile:* ad99994 Certificate Term:* 1y CER* CSR* device CSUDMIT | Device Certificate Enrollment                    | Device Certificate Enrollment |  |  |
|----------------------------------------------------------------------------------------------------|--------------------------------------------------|-------------------------------|--|--|
| Certificate Profile:*<br>ad99994  Certificate Term:*<br>1y  Email*  CSR*  device  Submit                                      | Fill in the fields below to enroll a certificate |                               |  |  |
| Certificate Term:*<br>1y  Email*  CSR*  device  Submit                                                                        | Certificate Profile:*<br>ad99994                 | •                             |  |  |
| Email*<br>CSR*<br>device                                                                                                    | Certificate Term:*<br>1 y                        | Ŧ                             |  |  |
| CSR*<br>device                                                                                                    | Email*                                           |                               |  |  |
| device                                                                                                    | CSR*                                             |                               |  |  |
| device                                                                                                    |                                                  |                               |  |  |
| device                                                                                                    |                                                  |                               |  |  |
| device<br>Submit                                                                                                    |                                                  |                               |  |  |
| device<br>Submit                                                                                                    |                                                  | /i                            |  |  |
| Submit                                                                                                    | device                                           |                               |  |  |
|                                                                                                    | Submit                                           |                               |  |  |

2. Complete the certificate enrollment fields using the following table.

| Field               | Description                                                                                                    |
|---------------------|----------------------------------------------------------------------------------------------------|
| Certificate Profile | The certificate profile to be issued.<br>The certificate profile available are configured by administrators in your<br>organization.                               |
| Certificate Term    | The lifetime of the certificate you select in the <b>Certificate Profile</b> list.<br>The certificate terms are configured by administrators in your organization. |
| Email               | Your email address for the domain belonging to your organization. The certificate collection email will be sent to this email.                                     |

| Field | Description                                                                                                    |
|-------|----------------------------------------------------------------------------------------------------|
| CSR   | A CSR based on which Sectigo is to process your application and issue the certificate for the domain. The CSR can be entered by pasting it directly into this field.<br>In public key infrastructure systems, a CSR is a message sent from an applicant to a CA in order to apply for a digital identity certificate. Before creating a CSR, you first generate a key pair, keeping the private key secret. The CSR contains information identifying the applicant (such as a directory name in the case of an X.509 certificate), and the public key selected by the applicant.<br>The corresponding private key is not included in the CSR, but is used to digitally sign the entire request.<br>The CSR may be accompanied by other credentials or proofs of identity required by the CA, and the CA may contact you to obtain additional information.<br>Upon pasting the CSR, the form automatically parses the CSR. If you require assistance in generating a CSR, you should consult the Sectigo KnowledgeBase article for your web server type. |

#### 3. Click Submit.

Once you have enrolled, you will receive a notification confirming your enrollment and an email containing links to download your certificate in various formats.

## 4.2 Device certificate collection and installation

Once your certificate enrollment request has been approved and you have downloaded your certificate, you will need to install it. The steps to install your certificate depend on your device. Refer to your device vendor's documentation on how to install the **Device Certificate** on your device.